## Procédure pas à pas de connexion sur le site www.valflaunet.fr

Dans un navigateur, taper dans la barre d'adresse : www.valflaunet.fr

Descendre pour atteindre le menu « CONNECTEZ-VOUS », cliquer sur Connexion

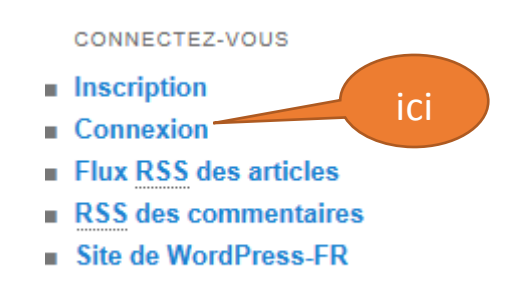

Pour pouvoir être un membre actif, pour laisser un commentaire ou même pour vous inscrire à un cours vous DEVEZ être connecté. Vous voici sur la page d'accueil pour la connexion, marche à suivre :

- 1) Avec votre identifiant, ou pseudo avec lequel vous vous êtes inscrit(e) :
- 2) Votre mot de passe.
- 3) Cocher la case « Se souvenir de moi »
- 4) Cliquer sur **Connexion**

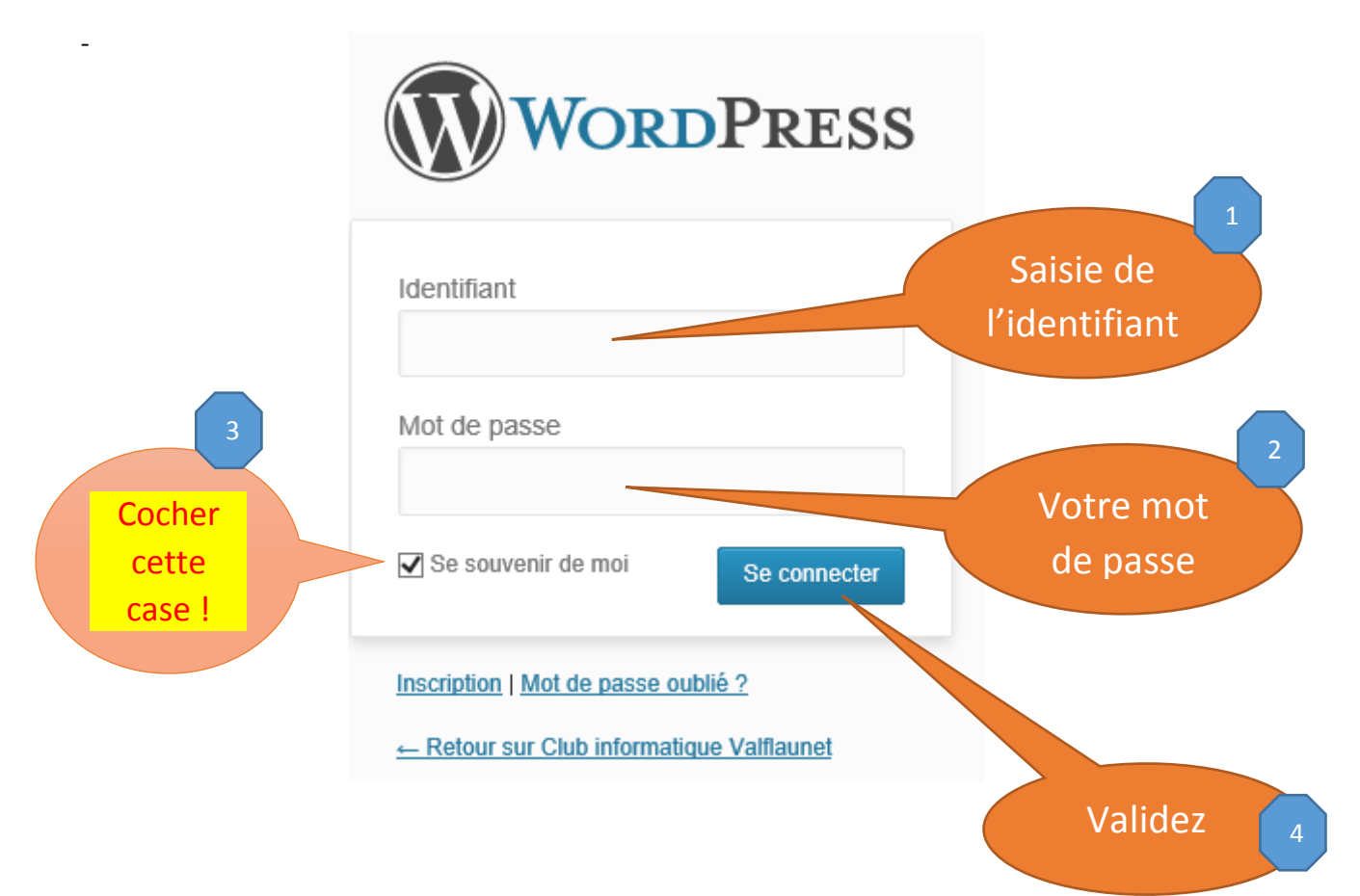

## **EXEMPLES** !

Avec un profil « Abonné » comme la plupart des utilisateurs du site vous verrez en haut à gauche votre profil !

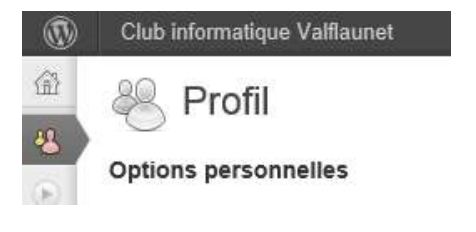

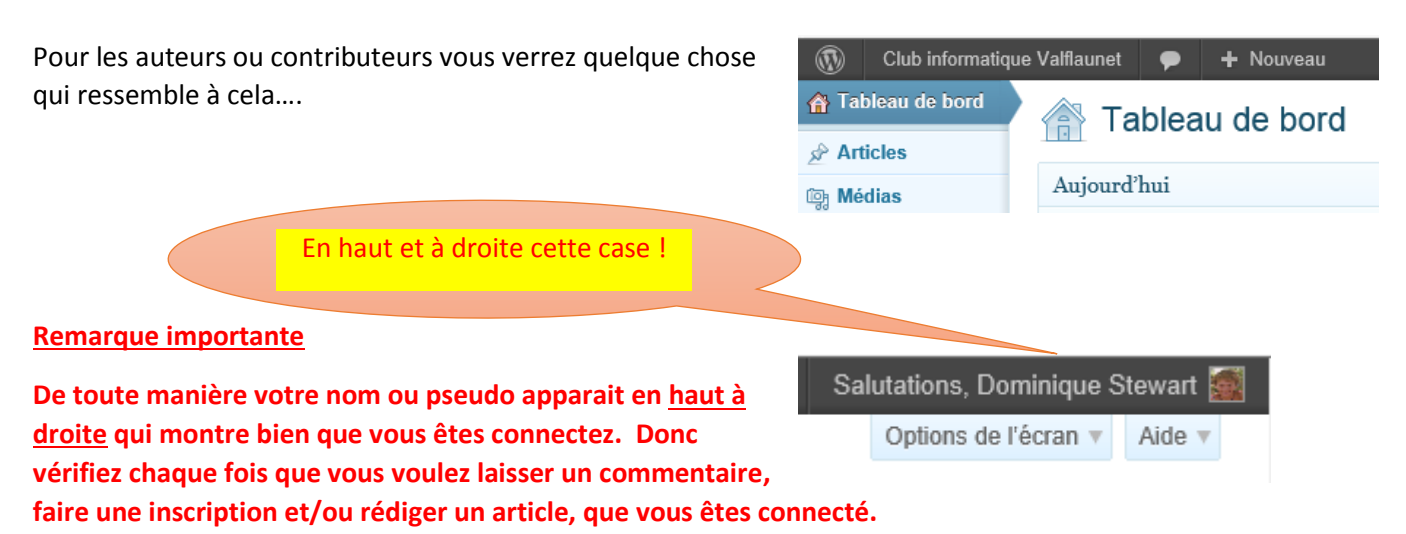

Pour rejoindre le site, il suffit de cliquer sur l'intitulé de la barre noire « Club informatique Valflaunet »

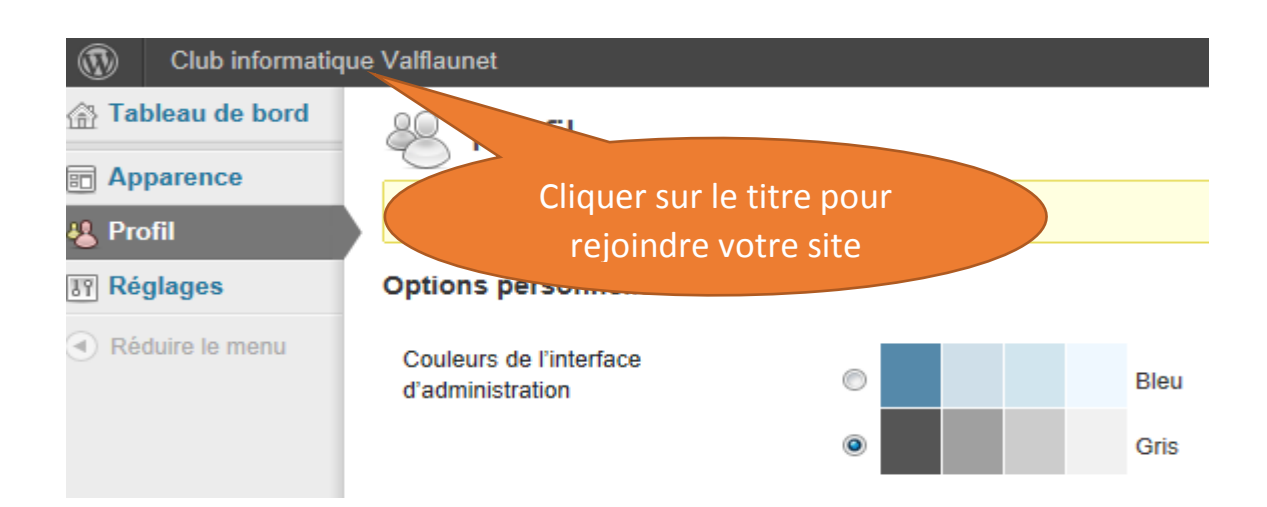

Tout en haut à droite la barre de titre la preuve de votre connexion « Salutation votre identifiant »

JE NE VOUS CONSEILLE PAS DE VOUS « DECONNECTER » COMME CELA VOUS SEREZ DEJA CONNECTER POUR LA PROCHAINE FOIS.